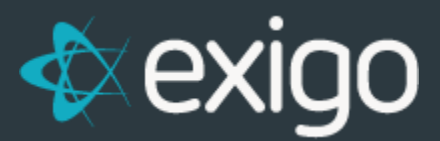

## **Action Tracking:**

## Creating and Managing Categories

v 1.1

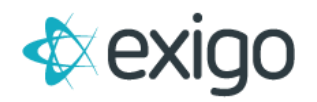

## **MANAGING Categories**

- 1. Log in to Exigo.com.
- 2. To set up Action Tracking Categories, Go to Administration > Settings > Action Tracking Categories.
- 3. Click on "MODIFY CATEGORIES".

| Home >                            | Company Settings                                                                                                    | Modify Canaral Sattin                                                                                                    | aa                                                                     |                                                                                                    | ANY SETTIN                               | GS ACCOUNTING SETTINGS                          |
|-----------------------------------|----------------------------------------------------------------------------------------------------|----------------------------------------------------------------------------------------------------|------------------------------------------------------------------------|----------------------------------------------------------------------------------------------------|------------------------------------------|-------------------------------------------------|
| Customer >                        | Subscriptions                                                                                                    | Woully General Setun                                                                                                    | <u>h</u> a                                                             | 84                                                                                                    |                                          |                                                 |
| Accounting >                      | No subscriptions defined                                                                                                    | Customer Types Custom Fi                                                                                                    | elda Required Fields Action Tracking Display Fields Subscriptions Poin | t(=)                                                                                                    | _                                        |                                                 |
| Administration -                  | MODIFY SUBSCRIPTION SETTINGS                                                                                                    | ADD TYPE                                                                                                    |                                                                        |                                                                                                    |                                          |                                                 |
| Gers<br>Dens<br>Berings           | Point Accounts No point accounts defined Modery Point Scittings Action Tracking Categories Description Relands Replacements Commensions Exerciption              | TYM       Image: Refunds       Image: Replacements       Image: Replacements |                                                                        | EDIT<br>EDIT<br>EDIT<br>EDIT<br>EDIT<br>EDIT<br>EDIT<br>EDIT                                                                                                    | La La La La La La La La La La La La La L | Enabled                                         |
| Company News                      | Back Office<br>Replicated Size<br>Fullfilment<br>MODIFY CATEGORIES<br>User Password<br>MODIFY USER PASSWORD<br>Extended Properties<br>MODIFY EXTENDED PROPERTIES |                                                                                                    |                                                                        | Damaged Product<br>Product Not Received<br>MODIFY RETURN REAS<br>Replacement Remon<br>Description<br>Damaged Product<br>Not Satelind with Product<br>Product Not Received<br>MODIFY REPLACEMEN | ICONS<br>Inc.<br>T REASONS               | True<br>True<br>Enabled<br>True<br>True<br>True |
| Powered by<br>Powered by<br>exigo |                                                                                                    |                                                                                                    |                                                                        | Customer Termination                                                                                                    | 1 Settings                               |                                                 |

4. To Add a new category, click on "ADD TYPE".

| Modify General Settings      | Action Tracking Type Setup |                 | 8               | ×        |
|------------------------------|----------------------------|-----------------|-----------------|----------|
| Customer Types Custom Fields | Description Description    |                 | oint(a)         |          |
| TYPE                         |                            | CANCEL ADD TYPE | EDIT            | 1.<br>1. |
| Commissions                  |                            |                 | EDIT            | 1        |
| Replicated Site              |                            |                 | EDIT            | 1        |
|                              |                            |                 | CANCEL SAVE CHA | NGES     |

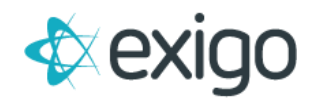

- 5. Type a Description.
- 6. Click "Enabled".
- 7. Click "SAVE CHANGES".
- 8. To Modify existing Categories, click "EDIT" on the Category.

| Modify General Settings              | ction Tracking Type Setup         | S - 5        |
|--------------------------------------|-----------------------------------|--------------|
| Customer Types Custom Fields Require | Description Refunds Ions Point(s) |              |
| TYPE                                 | CANCEL SAVE CHANGES               | EDIT I       |
| Commissions                          |                                   | EDIT I       |
| Replicated Site                      |                                   | EDIT 1       |
| Eufillment                           |                                   | EDIT i       |
|                                      | CANCEL                            | SAVE CHANGES |

- 9. To Delete the Category, click the Trash Can Icon.
- 10. To Edit the Description, Type the new Description and Click "SAVE CHANGES".

The new "Action Tracking Category" will be available when submitting a new "INQUIRY". For further details refer to the document "Action Tracking – Creating and Managing Entries"

| Home >           | Test Joel                          | Account History                                                                                                    |          |
|------------------|------------------------------------|----------------------------------------------------------------------------------------------------|----------|
| Customer ~       | CUSTOMER OPTIONS                   | New Tracking Category: Test CLOSED Delete History Entry To: Jorge Rodriguez, From: Jorge Rodriguez 2020-12-31 11:01:00 -06:00 |          |
| -                | Orders/Invoices                    | 🗅 https://v5live2.exigo.com/admin6/v2020.10.7.2/fde479b7d8a74162ae51f9abd1d5df89/CustomerHistory/CustomerHistoryManage? —     |          |
| Customer Search  | 🕮 Payments<br>°t Enroller Tree     | A https://v5live2.exigo.com/admin6/v2020.10.7.2/fde479b7d8a74162ae51f9abd1d5df89/CustomerHistory                              | /Custo   |
| <u></u>          | ଂଅ UniLevel Tree<br>🔚 Codings      | Customer History                                                                                                    |          |
| Inquiries        | Volumes<br>Email Messages          | Customer ID 3                                                                                                    |          |
| 1                | SMS Messages                       | Customer Name Test Joel                                                                                                    |          |
|                  | Push Notifications                 | Category (General)                                                                                                    | •        |
| Messaging        | Account History Commission History | Assigned To (General)                                                                                                    |          |
|                  | 🗇 Vendor Bills                     | New Tracking Category                                                                                                    |          |
|                  | 🗇 Vendor Payments                  | Refunds                                                                                                    |          |
|                  | Documents                          | Description Test Tracking Category                                                                                            |          |
|                  | Social Networking                  | Detail Detail                                                                                                    |          |
|                  | -                                  | Status OPEN                                                                                                    | <b>•</b> |
| Accounting >     |                                    | Reference Reference                                                                                                    |          |
| Administration > |                                    |                                                                                                    |          |